# Mapping a Network drive

To connect to a shared resource on a Windows machine,

Use this procedure if your computer is not a member of a Domain.

### • Remote connection, from off campus, requires a VPN connection.

## Windows

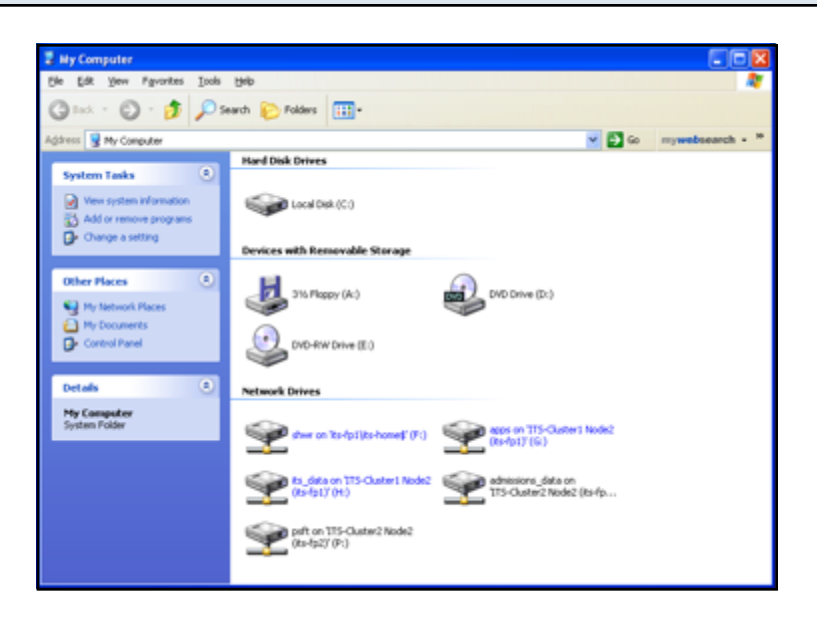

Open My Computer

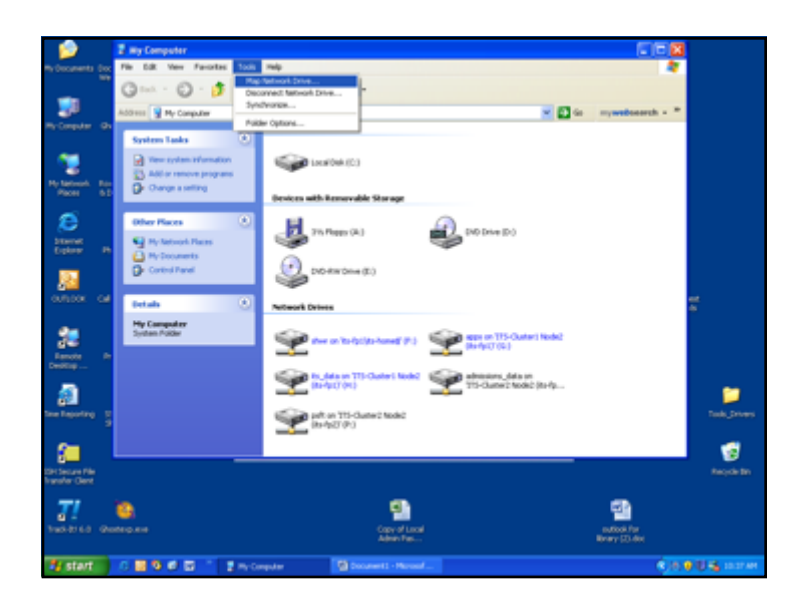

On the Tools Menu, Click on Map Network Drive

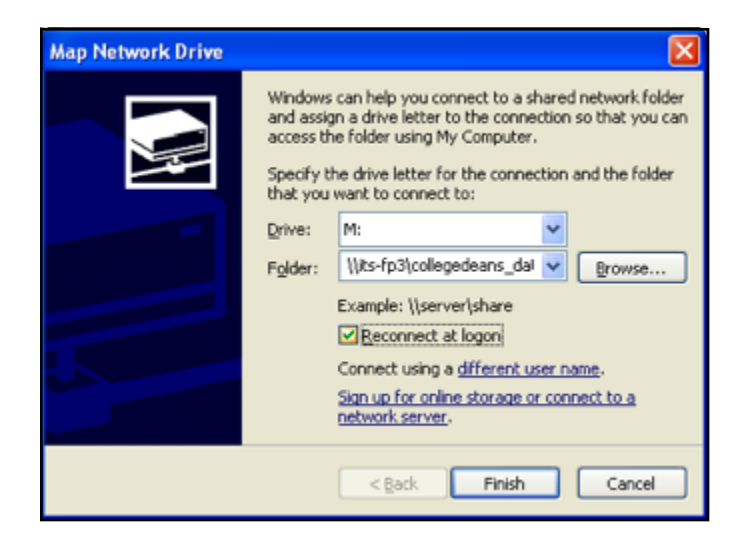

- In **Drive**, type or select the drive letter to map to the shared resource.
- In Folder, type the server and share name of the resource, in this format <u>\\<server name>\<share name</u>> or click Browse to locate the resource.
- Ensure that "Reconnect at Login" is checked
- Click on "Different User Name"

| Connect As                                                 |                                                                                         |
|------------------------------------------------------------|-----------------------------------------------------------------------------------------|
| By default, you wi<br>UR\shwr. To conn<br>and password bek | II connect to the network folder as<br>ect as another user, enter their user name<br>w. |
| User name:                                                 | 😰 ur(xxxx) 🔛 💽 Browse                                                                   |
| Password:                                                  | •••••                                                                                   |
|                                                            | OK Cancel                                                                               |

• In the User name and password dialog box, in **User name**, type your **username** if you are prompted.In **Password**, type your password.

| Macintosh |     |                   |      |
|-----------|-----|-------------------|------|
|           |     |                   | <br> |
|           | 000 | Connect to Server |      |

| 000               |                                                                                                    |
|-------------------|----------------------------------------------------------------------------------------------------|
| Server Address:   |                                                                                                    |
| smb://its-fp3     | + 0,                                                                                                    |
| Favorite Servers: |                                                                                                    |
|                   | press of the second second second second second second second second second second second second second second |

- 1. In the Finder, choose Go > "Connect to Server."
- 2. Type the network address for the computer in the Server Address text box using one of these formats: smb://<server name>
  - e.g.. smb://its-fp3

|  | SMB/CIFS File System Authentication                                                              |  |
|--|--------------------------------------------------------------------------------------------------|--|
|  | Enter the workgroup or domain and your user name<br>and password to access the server "ITS-FP3." |  |
|  | Workgroup or Domain                                                                              |  |
|  | UR                                                                                               |  |
|  | Name                                                                                             |  |
|  | oim                                                                                              |  |
|  | Password                                                                                         |  |
|  | •••••                                                                                            |  |
|  | Remember this password in my keychain                                                            |  |
|  | Cancel OK                                                                                        |  |

Follow the onscreen instructions to type the workgroup name **UR** and your **user name** and **password**.

If you wish to have the operating system remember your password in the keychain, select the check box. Then use the pull down to locate the share name you would like to access.

Once the resource has mounted on your desktop, create an alias from the file menu, for your desktop. This will allow you to connect directly to the authentication box in the future.

### Authors

Benjamin Schollnick

### Revisions

•

Initial Revision (6/6/2013)

Mapping a Network drive - 3